## E-POSTA AKTARMA KILAVUZU

E-posta sistemimiz yenilenmiştir. Yeni sistemdeki e-postalarınıza <u>https://eposta.isparta.edu.tr</u> adresinden mevcut e-posta kullanıcı adınız ve parolanızla erişebilirsiniz. Sistem devreye alınmadan önceki e-postalarınıza <u>https://eskieposta.isparta.edu.tr</u> adresinden 6 ay boyunca erişebilirsiniz. Eski sistemdeki e-postalarınızı yedekleyip yeni sistemdeki posta kutunuza aktarmak için aşağıdaki adımları uygulayınız.

 İnternet tarayıcınızdan <u>https://eskieposta.isparta.edu.tr</u> adresine giriniz. İlgili alanlara kurumsal e-posta adresinizi ve e-posta parolanızı giriniz. "Giriş" butonuna tıklayarak giriş yapınız.

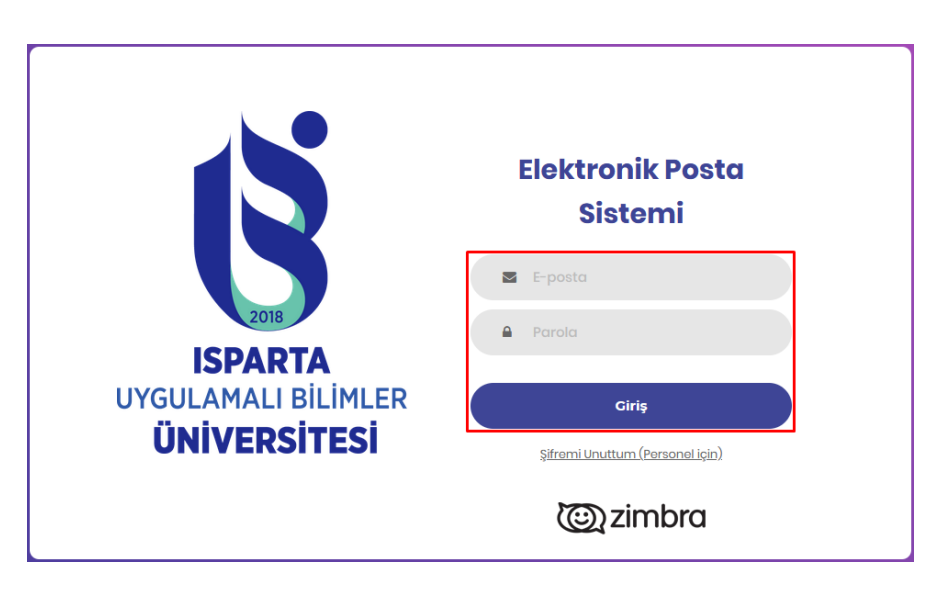

2. E-postanıza giriş yaptıktan sonra üstte yer alan sekmelerden "Tercihler" e tıkayınız. "Tercihler" sekmesi altında yer alan menüden "İçeri/Dışarı Aktar" a tıklayınız.

| Posta Kişiler T               | akvim Görevler Tercihler              |
|-------------------------------|---------------------------------------|
| Kaydet İptal                  | Değişiklikleri Geri Al                |
| <ul> <li>Tercihler</li> </ul> | Oturum Ac                             |
| 🎡 Genel                       |                                       |
| 🚵 Hesaplar                    | Parola: Parolayı Değiştir             |
| 🖂 Posta                       | Varsayılan İstemci: 🧿 Gelişmiş (Ajax) |
| 🍸 Filtreler                   | O Standart (HTML)                     |
| 🔄 İmzalar                     |                                       |
| 💩 Ofis Dışında                | Görünüm                               |
| 🤯 Güvenilir Adresler          |                                       |
| 🔒 Kişiler                     | Tema: Uyum 🔻                          |
| 🛅 Takvim                      | Font: Standart 👻                      |
| 占 Paylaşım                    | Görüntü Fontu Büyüklüğü: Büyük 🔻      |
| 🛕 Bildirimler                 | Yazdırma Fontu Büyüklüğü: 12 👻        |
| 😫 İçeri/Dışarı Aktar          |                                       |
| A Kısayollar                  | Saat Dilimi ve Dil                    |

**3.** Açılan sayfada **Tip** olarak **Hesap**, **Kaynak** olarak da **Tüm klasörler** seçilip "**Dışarı Aktar**" butonuna tıklayarak hesabınız altındaki her şeyi yedekleyebilirsiniz.

| Posta                      | Kişiler         | Takvim | Görevler          | Tercihler     |                                                |                 |
|----------------------------|-----------------|--------|-------------------|---------------|------------------------------------------------|-----------------|
| Kaydet                     | İptal           | Değiş  | iklikleri Geri Al |               |                                                |                 |
| <ul> <li>Tercih</li> </ul> | ler             | i      | çeri Aktar        |               |                                                |                 |
| 🎲 Gen                      | el              |        | 3                 |               |                                                |                 |
| 📐 Hes                      | aplar           |        |                   | Dosya: Gözat  | Dosya seçilmedi.                               |                 |
| 🖂 Post                     | ta              |        |                   | Hedef: Tüm k  | lasörler                                       |                 |
| 🍸 Filtr                    | eler            |        |                   |               |                                                | İçeri Aktar     |
| 🌛 İmz                      | alar            |        |                   |               |                                                |                 |
| alian 🕹 🕹                  | Dışında         |        |                   |               |                                                |                 |
| 🦁 Güv                      | enilir Adresler |        | Dışarı Aktar      |               |                                                |                 |
| 💄 Kişil                    | er              |        |                   | Tip: 💿 Hes    | ap 🔿 Takvim 🔿 Kişiler                          |                 |
| 📑 Takv                     | /im             |        |                   | Tüm he        | esap verileri, daha sonra sisteme içeri geri a | aktarılabilecek |
| 占 Pay                      | aşım            | E      |                   | "Tar-G        | Zipped" (.tgz) biçiminde dışarı aktarılabilir. |                 |
| 🛕 Bild                     | rimler          |        | •                 | Caynak: Tüm k | lasörler                                       |                 |
| 🔄 🔄 İçeri                  | i/Dışarı Aktar  |        |                   | 🗌 Geli        | şmiş ayarlar                                   |                 |
| 🔺 Kisa                     | yollar          |        |                   | _             |                                                | Disari Aktor    |
|                            |                 |        |                   |               |                                                | Dişarl Aktar    |

**4. "Dışarı Aktar"** butonuna tıklayınca yedeklerinizin bulunduğu klasör otomatik isimlendirilerek **.tgz** uzantısı ile bilgisayarınızda **İndirilenler** klasörüne indirilir.

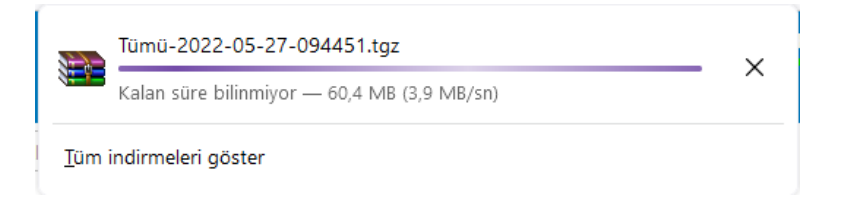

 Hesabınızdaki her şeyi değil de belirli klasörleri yedeklemek isterseniz Kaynak olarak belirtilen alana tıklayarak yedeklemek istediğiniz klasörleri seçerek "Tamam" a tıklayınız.

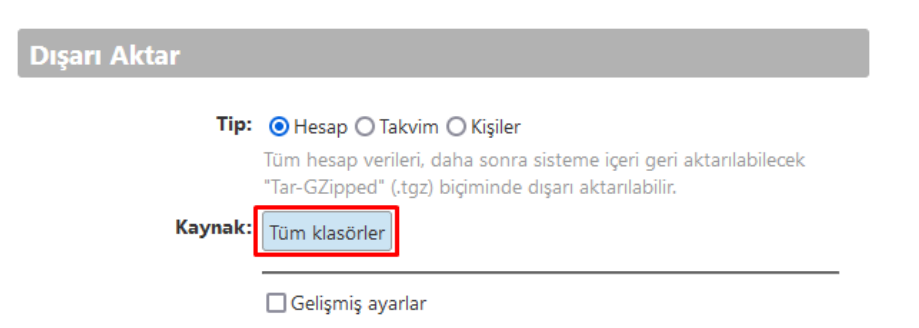

| Klasör Seç                                                                                                    |
|----------------------------------------------------------------------------------------------------|
| Listeyi filtrelemek için kutuya yazın. Odağı<br>değiştirmek için sekme kullanın. Liste içinde<br>gezinmek için ok tuşları kullanılabilir. |
| Gelen Kutusu                                                                                                    |
| 🗵 Görevler                                                                                                    |
| ▼ Posta Klasörleri                                                                                                    |
| 🕹 Gelen Kutusu                                                                                                    |
| 🗟 Gönderilenler                                                                                                    |
| 🎲 Taslaklar                                                                                                    |
| 🕞 İstenmeyen Posta 🗸 🗸                                                                                                    |
| Tamam İptal                                                                                                    |

**6.** Kaynak olarak yedeklemek istediğiniz klasörü seçtikten sonra **"Dışarı Aktar"** diyerek yedek alabilirsiniz.

| Dışarı Aktar |                                                                                                    |
|--------------|----------------------------------------------------------------------------------------------------|
| Tip:         | ● Hesap ○ Takvim ○ Kişiler                                                                                                |
|              | Tüm hesap verileri, daha sonra sisteme içeri geri aktarılabilecek<br>"Tar-GZipped" (.tgz) biçiminde dışarı aktarılabilir. |
| Kaynak:      | Gelen Kutusu                                                                                                    |
|              | 🗌 Gelişmiş ayarlar                                                                                                    |
|              | Dışarı Aktar                                                                                                    |

 Yedeklerinizi aldıktan sonra yeni sisteme aktarmak için internet tarayıcınızdan <u>https://eposta.isparta.edu.tr</u> adresine giriniz. İlgili alanlara kurumsal e-posta adresinizi ve e-posta parolanızı giriniz. "Giriş" butonuna tıklayarak giriş yapınız.

|                                                | Elektronik Posta<br>Sistemi                             |
|------------------------------------------------|---------------------------------------------------------|
| ISPARTA<br>UYGULAMALI BILIMLER<br>ÜNIVERSITESI | E-posta                                                 |
|                                                | <b>Giriş</b><br>Şi <u>fremi Unuttum (Personel için)</u> |
|                                                | C zimbra                                                |

**8.** E-postanıza giriş yaptıktan sonra üstte yer alan sekmelerden "**Tercihler**" e tıkayınız. "**Tercihler**" sekmesi altında yer alan menüden "**İçeri/Dışarı Aktar**" a tıklayınız.

| Posta Kişiler                 | Takvim Görevler Tercihler             |
|-------------------------------|---------------------------------------|
| Kaydet İptal                  | Değişiklikleri Geri Al                |
| <ul> <li>Tercihler</li> </ul> | Oturum Aç                             |
| 🎲 Genel                       |                                       |
| 🚵 Hesaplar                    | Parola: Parolayı Değiştir             |
| 🖂 Posta                       | Varsayılan İstemci: 🧿 Gelişmiş (Ajax) |
| 🌱 Filtreler                   | O Standart (HTML)                     |
| 🌛 İmzalar                     |                                       |
| 💩 Ofis Dışında                | Görünüm                               |
| 🥏 Güvenilir Adresler          |                                       |
| 占 Kişiler                     | Tema: Uyum 🔻                          |
| 🛅 Takvim                      | Font: Standart 👻                      |
| 占 Paylaşım                    | Görüntü Fontu Büyüklüğü: Büyük 🔻      |
| 🛕 Bildirimler                 | Yazdırma Fontu Büyüklüğü: 12 🔻        |
| 퉠 İçeri/Dışarı Aktar          |                                       |
| 🛆 Kısayollar                  | Saat Dilimi ve Dil                    |

**9.** İçeri Aktar alanında **"Dosya: Gözat..."** a tıklayarak bilgisayarınızdan dışarı aktar kısmında e-posta yedeklerinizi aldığınız **.tgz uzantılı** klasörü seçiniz.

| İçeri Aktar                                           |             |
|-------------------------------------------------------|-------------|
| Dosya: Gözat Dosya seçilmedi.<br>Hedef: Tüm klasörler | İçeri Aktar |
| ← → ~ ↑ 🕹 > Bu bilgisayar > İndirilenler >            |             |
| Ad 🖈 Hızlı erişim                                     |             |
| 🔜 Masaüstü 🛛 🖈 🗠 Bugün (1)                            |             |
| 🕂 İndirilenler 💉 🕃 Tümü-2022-05-27-094451.tgz         |             |
| m                                                     |             |

**10.** Klasörü seçtikten sonra **"İçeri Aktar"** diyerek eski e-postalarınızı yeni sisteme aktarma işlemini tamamlayabilirsiniz. Böylece eski e-postalarınıza da yeni e-posta kutunuzdan erişebilirsiniz.

| İçeri Aktar           |                                          |
|-----------------------|------------------------------------------|
| Dosya:                | Gözat Tümü-2022-05-27-094451.tgz         |
| Hedef:                | Tüm klasörler                            |
| Yinelemeleri çözümle: | ⊙ Yoksay 🔿 Değiştir 🔿 Değiştir 🔿 Sıfırla |
|                       | 🗌 Gelişmiş ayarlar                       |
|                       | İçeri Aktar                              |